# 如何做好信息披露

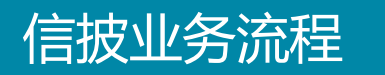

如图所示为信息披露的一般业务流程。

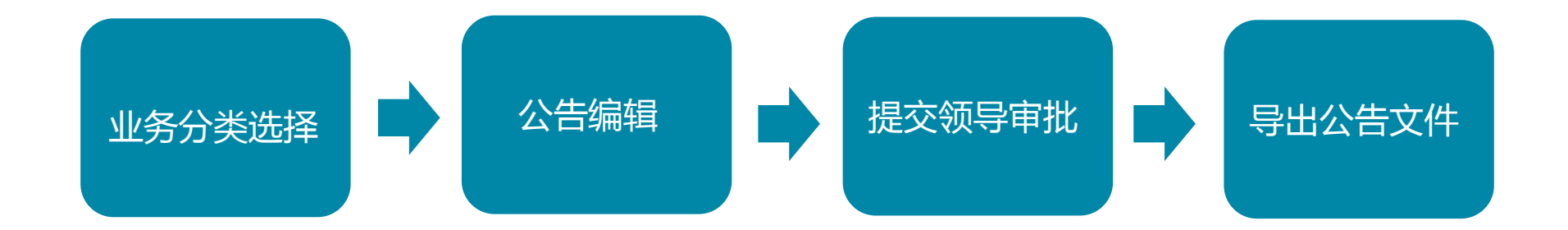

# 1、点击左侧业务功能菜单【信息披露】<sup>↓>> 信息披露</sup>,再点击右上角【创建信息 披露】进入创建信披页面

业务分类选择

| 以披露公告 信披归档文件                                                                                                    | 创建信息披露                                                                                                    |
|----------------------------------------------------------------------------------------------------|----------------------------------------------------------------------------------------------------|
| 高管                                                                                                    | 李报 🛄                                                                                                    |
| 创建日期: 2016-10-26                                                                                                    | 创建日期: 2016-10-26                                                                                                    |
| 130501 变更高管人员(不含董事会秘书且已生效)                                                                                            | 011501 三季度报告                                                                                                    |
|                                                                                                    | <ul> <li>■ 073易董信息披露参考模板一一季报董事会决议公告.docx</li> <li>■ 074易董信息披露参考模板一一季报监事会决议公告.docx</li> <li>■ 董事、高级管理人员对年度(半年度、季度)报告的书面确认意见.docx</li> </ul> |
| 拟披露日期: 2016-10-30 距离今天还有3天                                                                                            | 拟披露日期: 2016-10-30 <b>距离今天还有</b> 3天                                                                                                    |
| 审批状态:审批完 查看审批日志 导出所有文件                                                                                                | 审批状态:未审批 导出所有文件                                                                                                    |
|                                                                                                    |                                                                                                    |
| 111                                                                                                    | <b>李</b> 掖                                                                                                    |
| 创建日期: 2016-10-26                                                                                                    | 创建日期: 2016-10-26                                                                                                    |
| 010101 年度报告                                                                                                    | 011501 三季度报告                                                                                                    |
| <ul> <li>■ 068易董信息披露参考模板年度报告董事会决议公告.doox</li> <li>■ 070易董信息披露参考模板年度报告监事会决议公告.doox</li> <li>■ 财务报告披露格式.doox</li> </ul> | <ul> <li>■ 073易董信息披露参考模板李报董事会决议公告.docx</li> <li>■ 074易董信息披露参考模板李报监事会决议公告.docx</li> <li>■ 董事、高级管理人员对年度(半年度、季度)报告的书面确认意见.docx</li> </ul>     |

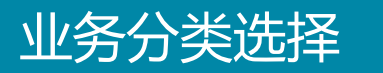

2、根据需求搜索选择公告(以下业务流程以【年度报告】为例),点击【展开查 看更多】处可查看更多非必备的披露文件,并在披露文件类型列表左侧勾选拟需求 披露文件。

| 公告类别选择                                                                                                    | 已选公告类别   |                |                   |    |          |    |    |
|----------------------------------------------------------------------------------------------------|----------|----------------|-------------------|----|----------|----|----|
| Q 全部 •                                                                                                    | 序号       | 类别编号           | 类别名称              |    |          | 操作 |    |
| <ul> <li>(01)定期报告和权益分配</li> <li>(01)定期报告和权益分配</li> </ul>                                                                                     | 1        | 010101         | 年度报告              |    |          | đ  |    |
| <ul> <li>□ (010101)年度报告(事后审查)</li> <li>□ (0105)半年度报告</li> <li>□ (0105)半年度报告</li> <li>□ (0111)-季度报告</li> </ul>                                | 选择信息披露文件 | 导入信披已归档文件      |                   |    |          |    |    |
| <ul> <li>         ● (0115)三季度报告         ● (0121)定期报告未能如期披露的相关公告         ● (0121)定期报告未能如期披露的相关公告         ● (0105)1/4年442         ●</li> </ul> | 选择,      | -<br>家号 所属公告类别 | 文件                | 登报 | 上网       | 报备 | 必备 |
| <ul> <li>■ (013))北張天根</li> <li>■ (013))北張天根</li> <li>■ (013))北張長相</li> </ul>                                                                 |          | 1 010101 年度报告  | 年报摘要              | Ø  |          |    | 1  |
| <ul> <li>■ (0141) 业绩预告修正公告</li> <li>■ (0145) 权益分配</li> <li>■ (0145) 权益分配</li> </ul>                                                          |          | 2 010101 年度报告  | 年报全文              |    | 4        |    |    |
| B → (05) ) (B → (05) ) 服东大会<br>B → (07) 交易                                                                                                   |          | 3 010101 年度报告  | 年报审计报告或财务报告       |    | 1        |    | 1  |
| B _ (09)关联交易<br>B _ (1)募集资金                                                                                                    |          | 4 010101 年度报告  | 董事会决议公告           | ×  | 1        |    | ×  |
| <ul> <li>■ 0.3 重事、益事、高言へ反支更</li> <li>■ (15) 股价异动、澄青、风险提示事项</li> <li>■ (17) 股权变动及相关业务</li> </ul>                                              |          | 5 010101 年度报告  | 监事会决议公告           |    | <b>A</b> |    | 1  |
| <ul> <li>■ (19)股权激励</li> <li>■ (21)重大波产重组</li> </ul>                                                                                         |          | 6 010101 年度报告  | 年度财务报表            |    |          | ×. | s. |
| <ul> <li>■ [23] 再截页</li> <li>■ (25) 其他重大事项</li> <li>■ (27) 公司治理及相关文件</li> </ul>                                                              |          | 7 010101 年度报告  | 年报全文PDF文件         |    | <b>S</b> |    |    |
| 田 🦲 (29)中介机构<br>田 😑 (31)违规及被处罚                                                                                                    |          | 8 010101 年度报告  | 年报数据文件(.rd)       |    |          | ×. | s. |
| <ul> <li>B (33)风险警示、暫停、恢复与终止上市</li> <li>B (35)补充、更正</li> <li>B (37) 信复總与其它公告</li> </ul>                                                      |          | 9 010101 年度报告  | 年报资金占用专项审计报告      |    |          |    | ×. |
| 8 ○ (39) 殿权分置改革<br>8 ○ (40) 报备文件                                                                                                    |          | 10 010101 年度报告 | 年报内幕信息知情人         |    |          | ×. | ×. |
| 🗷 🦲 (41) 停用的公告类别                                                                                                    |          | 11 010101 年度报告 | 内部控制自我评价报告(随年报报送) |    |          |    | ×. |
|                                                                                                    |          |                | 展开查看更多            |    |          |    |    |

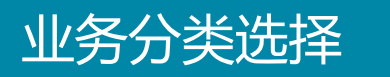

# **3**、如图在【导入信披已归档文件】栏目勾选已归档信披文件,基于归档公告文件的基础修改披露文件。点击【下一步】进入公告编辑阶段。

| 告类别选择<br>————————————————————————————————————                                                                                                    | 已选公告类别                                                                                            |                                                                                                    |                                                                                                    |                                                                                                    |
|----------------------------------------------------------------------------------------------------|---------------------------------------------------------------------------------------------------|----------------------------------------------------------------------------------------------------|----------------------------------------------------------------------------------------------------|----------------------------------------------------------------------------------------------------|
| Q 全部 ·                                                                                                    | 序号                                                                                                | 类别编号                                                                                                    | 类别名称                                                                                                    | 操作                                                                                                    |
| 3 01)定期报告和权益分配<br>3                                                                                                    | i                                                                                                 | 010101                                                                                                    | 年度报告                                                                                                    | 節                                                                                                    |
| <ul> <li>□ (010107年度版告(中/日中世))</li> <li>□ (0105)半年度报告</li> <li>□ (0111)一季度报告</li> <li>□ (0111)一季度报告</li> </ul>                                                                                                    | 选择信息披露文件 导                                                                                        | \信披已归档文件                                                                                                    |                                                                                                    |                                                                                                    |
| a0115)学员报告<br>a0121)定期报告未能如期披露的相关公告<br>a0125)业缮快报                                                                                                    |                                                                                                   |                                                                                                    | 搜索                                                                                                    |                                                                                                    |
| 90131)业绩快报修正公告<br>90135)业绩预告<br>90141)业绩预告修正公告                                                                                                    | □ 显示全部业务类别的文件                                                                                     |                                                                                                    |                                                                                                    |                                                                                                    |
| ☞ 🛄 (0145) 枳益分配                                                                                                    |                                                                                                   |                                                                                                    |                                                                                                    |                                                                                                    |
| 03)董监事会决议<br>05)昭在十个                                                                                                    | 相关信息披                                                                                             | 素标题 =                                                                                                    | 文件名                                                                                                    | 最后编辑日期                                                                                                    |
| 03)董监事会决议<br>(05)服东大会<br>(07)交易<br>(09)关联交易                                                                                                    | 相关信息披;<br>                                                                                        | \$标题<br>\$告                                                                                                    | 文件名<br>069易董信息披露参考模板一一年度报告董事会决议公告.docx                                                                                                    | 最后编辑日期<br>2016-10-19                                                                                                    |
| 03) 蓋监事会決议<br>05) 服朱大会<br>07) 茨系<br>09) 关联交易<br>(11) 募集資金<br>13) 董事、监事、高管人员交更                                                                                                    | 相关信息披露       董事会决议公       监事会决议公                                                                  | a标题<br>告<br>告                                                                                                    | 文件名<br>068易董信息披露参考模板一一年度报告董事会决议公告.docx<br>070易董信息披露参考模板一一年度报告监事会决议公告.docx                                                                                                    | 最后编辑日期                                                                                                    |
| <ul> <li>(03) 蓋监事会決议</li> <li>(05) 股东大会</li> <li>(07) 交易</li> <li>(09) 关联交易</li> <li>(13) 董事、监事、高管人员变更</li> <li>(15) 股价异动、澄毒、风险提示事项</li> <li>(17) 股权契约及相关业务</li> <li>(19) 股权势動</li> </ul>                                                                                                    | 相关信息披露       董事会决议公       监事会决议公       年度财务报表                                                     | 春标题                                                                                                    | 文件名<br>069易董信息披露参考模板年度报告董事会决议公告.docx<br>070易董信息披露参考模板年度报告监事会决议公告.docx<br>财务报告披露格式.docx                                                                                                    | 最后编辑日期 ©<br>2016-10-19<br>2016-10-19<br>2016-10-19                                                                                                    |
| <ul> <li>(03) 董监事会决议</li> <li>(05) 股大大会</li> <li>(07) 交易</li> <li>(08) 关联交易</li> <li>(11) 募集设金</li> <li>(13) 董事、达事、高管人员变更</li> <li>(15) 股价异动、湿素、风险提示事项</li> <li>(17) 股权变动及相关业务</li> <li>(19) 股权变动风相关业务</li> <li>(19) 股大资素重组</li> <li>(23) 再融资</li> </ul>                                                                                                    | 相关信息披露       董事会决议公       监事会决议公       生度财务报表       年报内幕信息                                        | 春标選                                                                                                    | 文件名           069易董信息披露参考模板年度报告董事会决议公告.docx           070易董信息披露参考模板年度报告董事会决议公告.docx           财务报告披露格式.docx           内幕信息知情人登记表(深交所).xls                                                                                 | 最后编辑日期 =<br>2016-10-19<br>2016-10-19<br>2016-10-19<br>2016-10-19<br>2016-10-19                                                                                                    |
| (03)董监事会決议 (05)展大大会 (07)交易 (09)关联交易 (11)募集完全 (13)董事、监事、高管人员交更 (15)展价异志, 澄青、风险提示事项 (17)服积变动及相关业务 (19)服积激励 (21)重大资产重组 (22)周融资 (25)其他重大事项 (27)公司清融资程長文件 (29)由公和物                                                                                                    | 相关信息披露       董事会决议公       监事会决议公       监事会决议公       年度财务报表       年报内幕信息       内部控制自我              | <ul> <li>新生業</li> <li>株生</li> <li>株生</li> <l< td=""><td>文件名           069易董信息披露参考模板年度报告董事会决议公告.docx           070易董信息披露参考模板年度报告监事会决议公告.docx           财务报告披露格式.docx           内幕信息却情人登记表(深交所).xls           XX股份有限公司双年度内部控制评价报告.docx</td><td>最后编辑日期 ~<br/>2016-10-19<br/>2016-10-19<br/>2016-10-19<br/>2016-10-19<br/>2016-10-19<br/>2016-10-19</td></l<></ul> | 文件名           069易董信息披露参考模板年度报告董事会决议公告.docx           070易董信息披露参考模板年度报告监事会决议公告.docx           财务报告披露格式.docx           内幕信息却情人登记表(深交所).xls           XX股份有限公司双年度内部控制评价报告.docx                                              | 最后编辑日期 ~<br>2016-10-19<br>2016-10-19<br>2016-10-19<br>2016-10-19<br>2016-10-19<br>2016-10-19                                                                                                    |
| <ul> <li>(03) 蓋监事会決议</li> <li>(05) 股东大会</li> <li>(09) 关联交易</li> <li>(09) 关联交易</li> <li>(13) 董事、监事、高當人员变更</li> <li>(15) 股价异劫、澄清、风险提示事项</li> <li>(15) 股价异劫、澄清、风险提示事项</li> <li>(17) 股权变劫及相关止务</li> <li>(19) 股权激励</li> <li>(21) 重大资产重组</li> <li>(23) 耳軸浇</li> <li>(25) 其他重大事项</li> <li>(27) 公司增度及相关文件</li> <li>(29) 中机构</li> <li>(21) 重大规模</li> <li>(21) 重大规模</li> <li>(23) 风险器示、暂停、恢复与终止上市</li> </ul> | 相关信息披露       董事会决议公       监事会决议公       监事会决议公       年度财务报表       年报内幕信息       内部控制自我       董事、高级管 | <ul> <li>都标题</li> <li>告</li> <li>法</li> <li>法</li> <li>(如情人</li> <li>(随年报报送)</li> <li>(理人员对年度报告的书面确认意见</li> </ul>                                                                                                    | 文件名           069易董信息披露参考模板年度报告董事会决议公告.docx           070易董信息披露参考模板年度报告董事会决议公告.docx           财务报告披露格式.docx           内幕信息知情人登记表(深交所).xls           xx股份有限公司或年度内部控制评价报告.docx           董事、高级管理人员对年度(半年度、季度)报告的书面确认意见.docx | <ul> <li>最后编辑日期 ●</li> <li>2016-10-19</li> <li>2016-10-19</li> <li>2016-10-19</li> <li>2016-10-19</li> <li>2016-10-19</li> <li>2016-10-19</li> <li>2016-10-19</li> <li>2016-10-19</li> <li>2016-10-19</li> </ul> |

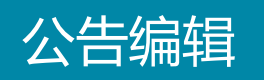

# 1、进入公告编辑阶段,根据实际情况填写信息披露内容。

| 业务分类           | ><br>公<br>编      | 浩 , ( | 公告<br>审批  |          |        |      |                                 |    |      |       | 返回信披           |
|----------------|------------------|-------|-----------|----------|--------|------|---------------------------------|----|------|-------|----------------|
| 序号             |                  | 类     | 别编号       |          | 类别名称   |      |                                 |    |      |       |                |
| 1              |                  | 0:    | 10101     |          | 年度报告   |      |                                 |    |      |       |                |
| ★信息披露内         | 容                |       |           |          |        |      |                                 |    |      |       |                |
| ∗拟披露日期         |                  |       |           |          |        | 关联会议 |                                 |    |      |       | 选择会议           |
| 1 at 1 at 40.4 | -                |       |           |          |        |      |                                 |    | 公告参考 | 导入信披i | 2.5月档文件 导入本地文件 |
| 公告文件编辑         | <b>〕</b><br>-件编辑 | 披露要占  | 报扑林科      | 法律法规     | 经验总结   |      |                                 |    |      |       |                |
| 序号             |                  | 公告编号  | 374741311 | 拟披露文件类   | 型      |      | 文件名                             | 登报 | 上网   | 报备    | 操作             |
| 1              |                  |       |           | 年报摘要     |        |      |                                 | V  | ø    |       | 1 🖋 🛍 🖹        |
| 2              |                  |       |           | 年报全文     |        |      |                                 |    |      |       | 1 💉 🛍 🖹        |
| 3              |                  |       |           | 年报审计报告或  | 财务报告   |      |                                 |    |      |       | 1 💉 🛍 🖹        |
| 4              |                  |       |           | 董事会决议公告  | E<br>J |      | 069易董信息披露参考模板--年度报告董事会决议公告.docx |    |      |       | 1 💉 🛍 🖹        |
| 5              |                  |       |           | 监事会决议公告  | E<br>J |      | 070易董信息披露参考模板一一年度报告监事会决议公告.docx | V  | V    |       | 1 🖋 🛍 🖹        |
| 6              |                  |       |           | 年度财务报表   |        |      | 财务报告披露格式, docx                  |    |      | V     | 1 / 🛍 🖹        |
| 7              |                  |       |           | 年报全文PDF文 | 件      |      |                                 |    | ۲    |       | 1 / 🛍 🖹        |
| 8              |                  |       |           | 年报数据文件   | (.rd)  |      |                                 |    |      | V     | 1 / 🛍 🖹        |

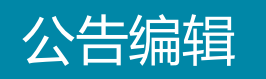

# 2、点击【选择会议】后会弹出【选择关联会议】,根据关键字或搜索条件找到关联会议。

|      | 业务<br>分类 > 公告<br>编辑 | → 公告<br>审批    |              |                  |      |      |      |         |    |          |             | 返回信披                  |
|------|---------------------|---------------|--------------|------------------|------|------|------|---------|----|----------|-------------|-----------------------|
|      | 序号                  | 类别编号          | 类别名称         |                  |      |      |      |         |    |          |             |                       |
|      | 1                   | 010101        | 年度报告         |                  |      |      |      |         |    |          |             |                       |
| 选择关职 | 关会议                 |               |              |                  |      |      |      |         |    |          |             |                       |
| 关键字  |                     | 召开日期 20       | 016-10-17 至  | 会议类型             | 请选择  | ▼ 查询 | 查看全部 |         |    |          |             | 选择会议                  |
| 选择   | 会议名称                |               |              | 召开时间             | 会议类型 | 召集人  | 阶段   |         |    | 公告参考     | ⊊入信披F       | 9月档文件 导入本地文件          |
|      | 深圳前海价值在线金融服务股份      | 份有限公司2016第八第匹 | 十四董事会        | 2016-10-26 09:00 | 董事会  | 吴晃   | 归档中  |         |    | 412 7    | d / Tinax C |                       |
|      | 2015年年度股东大会         |               |              | 2016-10-20 10:00 | 股东大会 | 董事会  | 创建中  | _       |    |          |             |                       |
|      | 2016上一年度第一届第2次董事    | 医会议           |              | 2016-10-29 09:00 | 董事会  | 吴晃   | 创建中  |         | 登报 | 上网       | 报备          | 操作                    |
|      | 2016上一年度第一届第2次董事    | 医会议           |              | 2016-10-28 09:00 | 董事会  | 吴晃   | 创建中  |         | ۲  |          |             | 1 🖉 🛍 🗎               |
|      | 2016上一年度第五十六届第三-    | 十二次董事会议       |              | 2016-10-29 09:00 | 董事会  | 吴晃   | 创建中  |         |    | V        |             | 土 🖋 🛍 🖹               |
|      | 2016上一年度第五十六届第七/    | 次董事会议         |              | 2016-10-26 09:00 | 董事会  | 吴晃   | 创建中  |         |    | <b>V</b> |             | 1. 🖋 🛍 🗎              |
|      | 2016上一年度第五十六届第三-    | 十四次董事会议       |              | 2016-10-27 09:00 | 董事会  | 吴晃   | 创建中  | 生 door  |    | 2        |             | <br>↑ 2 m̂ ⊡          |
|      | 2016上一年度第十六届第三十-    | 七次董事会议        |              | 2016-10-28 09:00 | 董事会  | 吴晃   | 创建中  | L. TOCX |    |          |             | <b>⊷</b> <i>#</i> Ш ⊑ |
|      | 2016上一年度第五十六届第三     | 十六次董事会议       |              | 2016-10-17 09:00 | 董事会  | 吴晃   | 已归档  | 告. docx | ۲  | •        |             | 1 / 🛍 🖹               |
|      |                     |               |              |                  |      |      |      |         |    |          |             | 1. 💉 🛍 🖹              |
|      |                     |               | 牛抓王乂rur乂lt   | •                |      |      | -    |         |    |          |             | <b>1</b> 🖋 🛍 🗎        |
|      | 8                   |               | 年报数据文件 (.rd) |                  |      |      |      |         |    |          |             | <b>1</b> 🖋 🛍 🖹        |

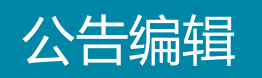

**3**、蓝字标题文件是本系统配备的信披模板或已导入的归档文件,用户可点击文件 名进行在线内容编辑修改。(注:文件修改以后,必须点击保存才能生效)。

| 业务分类   | > 公告 、 公告 审批          |             |      |                |                   |    |      |       | 返回信披        |
|--------|-----------------------|-------------|------|----------------|-------------------|----|------|-------|-------------|
| 序号     | 类别编号                  | 类别名称        |      |                | <b>1</b> 更换文件     |    |      |       |             |
| 1      | 010101                | 年度报告        |      |                |                   |    |      |       |             |
| 信息披露内  | 容                     |             |      |                | <b>前</b> 删除任务     |    |      |       |             |
| 拟披露日期  |                       |             | 关联会议 |                | ■ ふ手校小にろ          |    |      |       | 选择会议        |
| 公告文件编辑 |                       |             |      |                |                   |    | 公告参考 | 导入信披已 | 归档文件 导入本地文件 |
| 信息披露文  | <b>C件编辑</b> 披露要点 报批材料 | 斗 法律法规 经验总结 |      |                |                   |    |      |       |             |
| 序号     | 公告编号                  | 拟披露文件类型     |      | 文件名            |                   | 登报 | 上网   | 报备    | 操作          |
| 1      |                       | 年报摘要        |      |                |                   |    | ۲    |       | 1 / 1       |
| 2      |                       | 年报全文        |      |                |                   |    |      |       | 1 / 11 🖹    |
| 3      |                       | 年报审计报告或财务报告 |      |                |                   |    | ۲    |       | 1 / 🛍 🗎     |
| 4      |                       | 董事会决议公告     |      | 069易董信息披露参考模板一 | 一年度报告董事会决议公告.docx | ×. | ۲    |       | 1 / 🛍 🖹     |
| 5      |                       | 监事会决议公告     |      | 070易董信息披露参考模板一 | 一年度报告监事会决议公告.docx |    | ۲    |       | 1 / 🛍 🖹     |
| 6      |                       | 年度财务报表      |      | 财务报告披露格式.docx  |                   |    | 0    |       | 1 / 🛍 🖹     |
| 7      |                       | 年报全文PDF文件   |      |                |                   |    | ۲    |       | 1 / 11 🖹    |
| 8      |                       | 年报数据文件(.rd) |      |                |                   |    |      |       | 1 / m 🖹     |

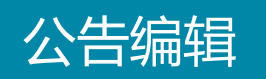

### 4、用户亦可点击更换文件图标,更换文件覆盖模板。

| 业务 分类 >       | 公告 编辑 >        | 公告<br>审批 |             |             |      |                                 |    |      |       | 返回信披           |
|---------------|----------------|----------|-------------|-------------|------|---------------------------------|----|------|-------|----------------|
| 序号            | 类              | 别编号      |             | 类别名称        |      |                                 |    |      |       |                |
| 1             | 0              | 10101    |             | 年度报告        |      |                                 |    |      |       |                |
| *信息披露内容       |                |          |             |             |      |                                 |    |      |       |                |
| *拟披露日期        |                |          |             |             | 关联会议 |                                 |    |      |       | 选择会议           |
| 公告文件编辑        |                |          |             |             |      |                                 |    | 公告参考 | 导入信披已 | 归档文件 导入本地文件    |
| 信息披露义件编<br>序号 | 旗 披露罗点<br>公告编号 | 报机机补     | 法律法规 拟披露文件类 | · 经短息结<br>型 |      | 文件名                             | 登报 | 上网   | 报备    | 操作             |
| 1 (           |                |          | 年报摘要        |             |      |                                 | Ø  | Ø    |       | <b>1</b>       |
| 2 (           |                |          | 年报全文        |             |      |                                 |    |      |       | <b>1</b>       |
| з (           |                |          | 年报审计报告或     | 或财务报告       |      |                                 |    | ۲    |       | 1 / 🛍 🖹        |
| 4 (           |                |          | 董事会决议公告     | ±.<br>⊐     |      | 069易董信息披露参考模板--年度报告董事会决议公告.docx | V  | V    |       | 1 / 🖻          |
| 5 (           |                |          | 监事会决议公告     | ±           |      | 070易董信息披露参考模板--年度报告监事会决议公告.docx | V  | V    |       | 1 / 🛍 🖹        |
| 6             |                |          | 年度财务报表      |             |      | 财务报告披露格式.docx                   |    |      | ۲     | 1 / 🛍 🖹        |
| 7             |                |          | 年报全文PDF文    | 件           |      |                                 |    | V    |       | 1 / 🛍 🖹        |
| 8             |                |          | 年报数据文件      | (.rd)       |      |                                 |    |      |       | <b>1</b> 🖋 🛍 📄 |

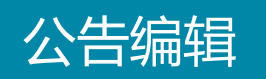

#### 5、用户可点击【导入信披已归档文件】以及【公告参考】来借鉴之前的信披文件。 点击【导入本地文件】导入线下编辑好的公告。

| 业务分类            | <b>》</b> 《公<br>新 | 浩    | 公告<br>审批 |          |       |      |     |                                |    |      |       | 返回信披           |
|-----------------|------------------|------|----------|----------|-------|------|-----|--------------------------------|----|------|-------|----------------|
| 序号              |                  | 类    | 別编号      |          | 类别名称  |      |     |                                |    |      |       |                |
| 1               |                  | 01   | 10101    |          | 年度报告  |      |     |                                |    |      |       |                |
| ★信息披露内          | 容                |      |          |          |       |      |     |                                |    |      |       |                |
| ▪拟披露日期          |                  |      |          |          |       | 关联会议 |     |                                |    |      |       | 选择会议           |
| 公告文件编辑<br>信息披露文 | <b>〕</b><br>件编辑  | 披露要点 | 报批材料     | 法律法规     | 经验总结  |      |     |                                |    | 公告参考 | 导入信披日 | 2归档文件 导入本地文件   |
| 序号              |                  | 公告编号 |          | 拟披露文件类   | 型     |      | 文   | 件名                             | 登报 | 上网   | 报备    | 操作             |
| 1               |                  |      |          | 年报摘要     |       |      |     |                                | Ø  | ۲    | V     | 土 🖋 🛍 🖹        |
| 2               |                  |      |          | 年报全文     |       |      |     |                                |    |      |       | <b>1</b> 🖋 🛍 🖹 |
| 3               |                  |      |          | 年报审计报告或  | 成财务报告 |      |     |                                |    | ۲    |       | 1 🖋 🛍 🖹        |
| 4               |                  |      |          | 董事会决议公告  | ÷     |      | 069 | 39易董信息披露参考模板--年度报告董事会决议公告.docx | Ø  |      |       | 1. 💉 🛍 🖹       |
| 5               |                  |      |          | 监事会决议公告  | ÷     |      | 070 | 70易董信息披露参考模板--年度报告监事会决议公告.docx |    |      |       | 1. 🖋 🛍 🖹       |
| 6               |                  |      |          | 年度财务报表   |       |      | 贝才会 | 务报告披露格式. docx                  |    |      |       | <b>1</b> 🌶 🛍 🖹 |
| 7               |                  |      |          | 年报全文PDF文 | 件     |      |     |                                |    | ۲    |       | <b>1</b> 🌶 🛍 🖹 |
| 8               |                  |      |          | 年报数据文件   | (.rd) |      |     |                                |    |      |       | 土 🖋 🛍 🖹        |

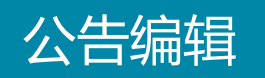

# 6、点击保存再点击【下一步】进入公告审批阶段。

| 25                                         |      | 类别编号     | 类别名称                                                              |      |                                                                                      |                                                                     |                                                                                                    |                                                                     |                          |
|--------------------------------------------|------|----------|-------------------------------------------------------------------|------|--------------------------------------------------------------------------------------|---------------------------------------------------------------------|----------------------------------------------------------------------------------------------------|---------------------------------------------------------------------|--------------------------|
| 1                                          |      | 010101   | 年度报告                                                              |      |                                                                                      |                                                                     |                                                                                                    |                                                                     |                          |
| 露内                                         | 容    |          |                                                                   |      |                                                                                      |                                                                     |                                                                                                    |                                                                     |                          |
| 日期                                         | 1    |          |                                                                   | 关联会议 |                                                                                      |                                                                     |                                                                                                    |                                                                     | 选择全                      |
| 性编辑                                        |      |          |                                                                   |      |                                                                                      |                                                                     | 公告参考                                                                                                    | 导入信披已                                                               | 1月档文件 导入本地文              |
| 皮露了                                        | て件编辑 | 披露要点 报批材 | 料 法律法规 经验总结                                                       |      |                                                                                      |                                                                     |                                                                                                    |                                                                     |                          |
|                                            |      |          |                                                                   |      |                                                                                      |                                                                     |                                                                                                    |                                                                     |                          |
|                                            |      | 公告编号     | 拟披露文件类型                                                           |      | 文件名                                                                                  | 登报                                                                  | 上网                                                                                                    | 报备                                                                  | 操作                       |
| 号                                          |      | 公告编号     | 拟披露文件类型<br>年报摘要                                                   |      | 文件名                                                                                  | 登报                                                                  | 上网                                                                                                    | 报备                                                                  | 操作<br>土 🖋 🛍 🖹            |
| 15                                         |      | 公告编号     | 年报摘要       年报全文                                                   |      | 文件名                                                                                  | 登报<br>●                                                             | 上网                                                                                                    | 报备<br>☑                                                             | 操作<br>土 ✔ ⑪ 音<br>土 ✔ ⑪ 音 |
| 号                                          |      | 公告编号     | 年报摘要        年报全文        年报审计报告或财务报告                               |      | 文件名                                                                                  | 登报                                                                  | 上网<br>②<br>②                                                                                                    | 报备<br>●                                                             |                          |
| 号<br>1<br>2<br>3                           |      | 公告编号     | 年报摘要        年报金文        年报审计报告或财务报告        董事会决议公告                |      | 文件名<br>(1)<br>(069易董信息披露参考模板年度报告董事会决议公告.docx                                         | 登报<br>・<br>・<br>・<br>・<br>・<br>・<br>・<br>・<br>・<br>・<br>・<br>・<br>・ | M⊥<br>♥<br>♥<br>♥                                                                                                    | 报音<br>✓                                                             |                          |
| 号<br>· · · · · · · · · · · · · · · · · · · |      | 公告编号     | 年报摘要        年报全文        年报审计报告或财务报告        董事会决议公告        监事会决议公告 |      | 文件名         0639易董信息披露参考模板一一年度报告董事会决议公告.docx         070易董信息披露参考模板一一年度报告董事会决议公告.docx | 登版<br>・<br>・<br>・<br>・<br>・<br>・<br>・<br>・<br>・<br>・<br>・<br>・<br>・ | 上网<br>②<br>③<br>③<br>③<br>③<br>③<br>③<br>③<br>③<br>③<br>③<br>③<br>④<br>③<br>④<br>③<br>④<br>③<br>④<br>③<br>④<br>④<br>④<br>④<br>④<br>④<br>⑤<br>⑤<br>⑤<br>⑤<br>⑤<br>⑤<br>⑤<br>⑤<br>⑤<br>⑤<br>⑤<br>⑤<br>⑤ | 报备<br>・<br>・<br>・<br>・<br>・<br>・<br>・<br>・<br>・<br>・<br>・<br>・<br>・ |                          |

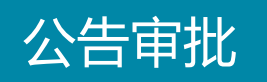

# 1、用户可在公告审批页面,点击【了解下审批流程】,查看审批工作流程。

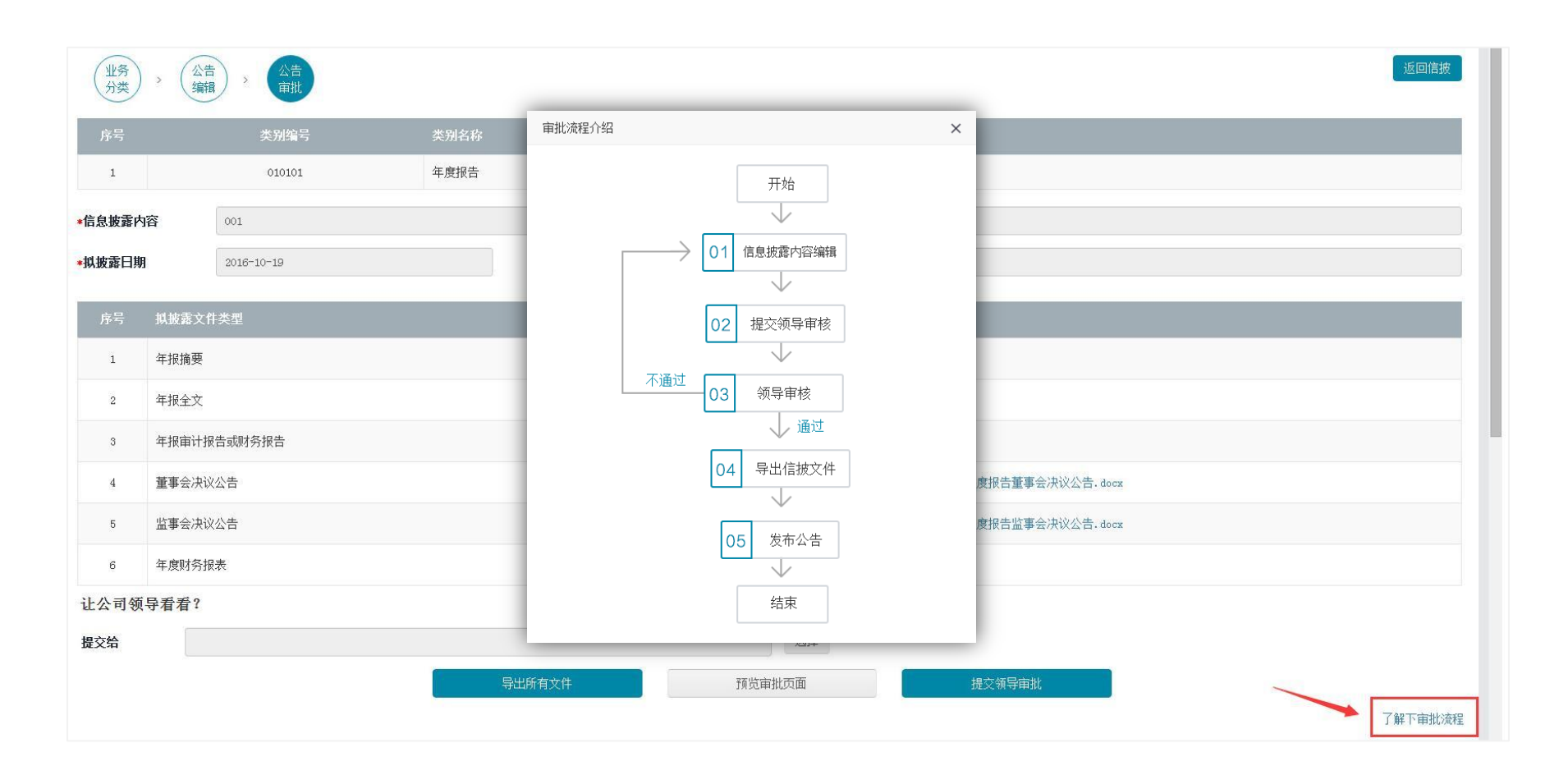

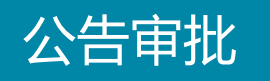

#### 2、点击【预览审批页面】,可以查看确认需审批信息是否有误,确认无误后点击 提交领导审批。

| 业务               | > 公告<br>/ 编辑 > 公告        | 预览审批页面                                                                                    | × 返回信披 |
|------------------|--------------------------|-------------------------------------------------------------------------------------------|--------|
| 序号               | 类别编 <sup>5</sup>         | 信息披露内容                                                                                    |        |
| 1                | 010101                   | 信息披露内容 001<br>圳坡委日期 2016-10-19                                                            |        |
| *信息披露内<br>*拟披露日期 | 容 001<br>月 2016-10-19    | 1MJX18-HHJ 5010 10 19                                                                     | -      |
| 序号               | 拟披露文件类型                  | <b>公告类别</b><br><sub> 序号</sub> *別常号 *別なな                                                   | _      |
| 1                | 年报摘要                     | 1 010101 年度报告                                                                             | _      |
| 2                | 年报全文                     | 公告文件                                                                                      |        |
| 4                | 董事会决议公告                  |                                                                                           |        |
| 5                | 监事会决议公告                  | 4         008场重信息披露参考模板年度报告重事会决议公告.docx           5         070易董信息披露参考模板年度报告监事会决议公告.docx |        |
| 6<br>让公司领        | 年度财务报表<br>〔 <b>导看看</b> ? | 6 财务报告披露格式, docx                                                                          |        |
| 提交给              |                          |                                                                                           |        |
|                  |                          | 等工所有又计 现克申抗贝迪 提父领守申抗                                                                      | 了解下审批流 |

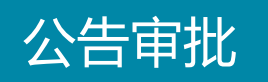

## 3、选择审批者后点击【提交领导审批】交由领导审批。

| 业务分类   | > 公告  | · 公告<br>审批  |      |       |       |                                 | 返回信披    |
|--------|-------|-------------|------|-------|-------|---------------------------------|---------|
| 序号     |       | 类别编号        | 类别名称 |       |       |                                 |         |
| 1      |       | 010101      | 年度报告 |       |       |                                 |         |
| *信息披露内 | 容     | 001         |      |       |       |                                 |         |
| *拟披露日期 | I     | 2016-10-19  |      | 关联会议  |       |                                 |         |
| 序号     | 拟披露文件 | <b>井</b> 类型 |      |       | 公告编号  | 信息披露文件                          |         |
| 1      | 年报摘要  |             |      |       |       |                                 |         |
| 2      | 年报全文  |             |      |       |       |                                 |         |
| 3      | 年报审计报 | 告或财务报告      |      |       |       |                                 |         |
| 4      | 董事会决议 | 公告          |      |       |       | 069易董信息披露参考模板——年度报告董事会决议公告.docx |         |
| 5      | 监事会决议 | 公告          |      |       |       | 070易董信息披露参考模板--年度报告监事会决议公告.docx |         |
| 6      | 年度财务报 | 表           |      |       |       | 财务报告披露格式, docx                  |         |
| 让公司领   | 导看看?  |             |      |       |       | _                               |         |
| 提交给    |       |             |      |       |       | 选择                              |         |
|        |       |             | Ş    | 出所有文件 | 预览审批页 | 直提交领导审批                         | 了解下审批流程 |

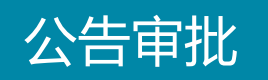

#### 4、点击左侧业务功能菜单【信息披露】进入披露公告栏目处,如图点击【查看审 批日志】后弹出窗口,可查看审批日志。

| <sup>ś</sup> łł                                                                                                    | 99                                                    |                                                   |   |
|----------------------------------------------------------------------------------------------------|-------------------------------------------------------|---------------------------------------------------|---|
| 1122日期 · 2016-10-14                                                                                                    | 审批日志                                                  |                                                   |   |
| 11501 二委會招生                                                                                                    | 信息披露内容                                                |                                                   | A |
| ● 073易董信息披露参考模板一一季报董事会决议公告.docx<br>● 074易董信息披露参考模板一一季报董事会决议公告.docx<br>● 074易董信息披露参考模板一一季报董事会决议公告.docx<br>● 董事、高级管理人员对年度(半年度、季度)报告的书面确认意见.d | 信息披露内容 季报<br>拟披露曰期 2016-10-28                         |                                                   |   |
| 披露日期: 2016-10-28 距离今天还有8天                                                                                                    | 公告类别                                                  |                                                   |   |
| 批状态: 审批中                                                                                                    | 序号 类别编号                                               | 类别名称                                              |   |
|                                                                                                    | 1 011501 三季度报告                                        |                                                   |   |
| a 1.                                                                                                    | 公告文件                                                  |                                                   |   |
|                                                                                                    | 序号 信息披露文件                                             |                                                   |   |
| ]建日期: 2016-10-19                                                                                                    | 4 073易董信息披露参考模板一一季报董事会决议公告.docx                       |                                                   |   |
| 10501 重大资产重组预案(行政许可类)                                                                                                    | 5 074易董信息披露参考模板一一季报监事会决议公告.docx                       |                                                   |   |
| ● 112易董信息披露参考模板--独立董事关于公司重大资产重组預案的<br>● 重组预案独立时名颐问场委音见表 doce                                                                               | 10 董事、高级管理人员对年度(半年度、季度)报告的书面面<br>独立意                  | 谢认意见. docx                                        |   |
| 雪 重组预案独立财务顾问核查意见表.docx ■ 重大重组事项交易进程备忘录.docx                                                                                                | <ul> <li>1074気重信思披露参考</li> <li>1 董事、高级管理人员</li> </ul> | 亏模极───李报监事会决议公古.docx<br>对年度(半年度、季度)报告的书面确认意见.docx |   |

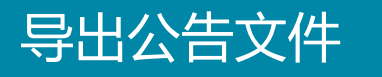

待审批流程完成,可在此页面点击【导出所有文件】上传至上市公司信息披露上报系统进行披露。

| <b>拟披露公告</b> 信披归档文件                                                                                                    | 创建信息披露                                                                                                    |  |  |
|----------------------------------------------------------------------------------------------------|----------------------------------------------------------------------------------------------------|--|--|
| <b>季报</b><br>创建日期: 2016-10-14                                                                                                 | 22                                                                                                    |  |  |
| 011501 三季度报告                                                                                                    | 130501 変更高管人员(不含董事会秘书且已生效)<br>011501 三季度报告                                                                                               |  |  |
| ■ 073易董信息披露参考模板一一季报董事会决议公告.doox ■ 074易董信息披露参考模板一一季报监事会决议公告.doox ■ 董事、高级管理人员对年度(半年度、季度)报告的书面确认意见.doox                          | <ul> <li>□ 073易董信息披露参考模板 季报董事会决议公告.docx</li> <li>□ 074易董信息披露参考模板 季报监事会决议公告.docx</li> <li>□ 董事、高级管理人员对年度(半年度、季度)报告的书面确认意见.docx</li> </ul> |  |  |
| 拟披露日期: 2016-10-28     距离今天还有8天       审批状态: 审批中     查看审批日志                                                                     | 挑披露日期: 2016-10-27     距高今天还有?天       审批状态:未审批     查看审批日志                                                                                 |  |  |
| 重大                                                                                                    | 11                                                                                                    |  |  |
| 创建日期: 2016-10-19                                                                                                    | 创建日期: 2016-10-19                                                                                                    |  |  |
| 210501 重大资产重组预案(行政许可类)                                                                                                    | 011501 三季度报告                                                                                                    |  |  |
| <ul> <li>■ 112易董信息披露参考模板--独立董事关于公司重大资产重组预案的独立意见.docx</li> <li>■ 重组预案独立财务瞬间核查意见表.docx</li> <li>■ 重大重组事项交易进程备忘录.docx</li> </ul> | <ul> <li>■ 073易董信息披露参考模板季报董事会决议公告.docx</li> <li>■ 074易董信息披露参考模板季报董事会决议公告.docx</li> <li>■ 董事、高级管理人员对年度(半年度、季度)报告的书面确认意见.docx</li> </ul>   |  |  |

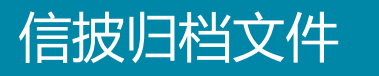

在信披归档文件内,可按照关键词以及发布日期搜索查看过去信披记录以及信披文件。

| 拟披露公告 | 信披归档文件 |          |            |                                                                              | 创建信息披露 |
|-------|--------|----------|------------|------------------------------------------------------------------------------|--------|
| 关键词   |        |          | 发布日期       | 至                                                                            | 查看全部   |
| 序号    | 信息披露内容 | 公告分类     | 拟披露日期 🗧    | 信被文件列表                                                                       | 操作     |
| 1     | 季报     | 三季度报告    | 2016-10-19 | + ors易≝ <i>✔</i> 编辑信披归档记录<br><sup>074易業</sup> <b>⋒</b> 删除信披归档记录              | C 🖻 🕹  |
| 2     | 股权     | 股权激励计划草案 | 2016-10-19 | ┍寫信息端                                                                        | Câ1    |
| 3     | 邓思伟    | 年度报告     | 2016-10-19 | + 088易董, 0cx<br>070易董信息披露参考模板年度报告监事会决议公告.d                                   | C 🛍 🚣  |
| 4     | 001    | 年度报告     | 2016-10-19 | ➡ 068易董信息披露参考模板年度报告董事会决议公告.d<br>ocx<br>070易董信息披露参考模板年度报告监事会决议公告.d<br>ocx     | ₢₿₽    |
| 5     | 雨辰     | 年度报告     | 2016-10-17 | ◆ 069易董信息披露参考模板年度报告董事会决议公告.d<br>ocx<br>070易董信息披露参考模板年度报告监事会决议公告.d<br>ocx     | C 🛍 🕹  |
| 6     | 11     | 年度报告     | 2016-10-15 | ◆ 068易董信息披露参考模板一一年度报告董事会决议公告.d<br>ocx<br>070易董信息披露参考模板一一年度报告监事会决议公告.d<br>ocx | C 🛍 🕹  |
| 7     | 11     | 三季度报告    | 2016-10-15 | ✤ 073易董信息披露参考模板一一季报董事会决议公告.docx<br>074易董信息披露参考模板一一季报董事会决议公告.docx             | C 🖞 🕹  |